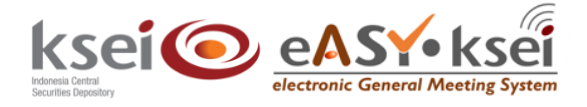

# Vote Result Report – Penerima Kuasa

Panduan Pengguna Electronic General Meeting System (eASY.KSEI)

### **Referensi Dokumen**

| Versi               | 1.2          |
|---------------------|--------------|
| Tanggal Diterbitkan | 19 Juni 2021 |
|                     |              |

#### 1 Pendahuluan

Panduan Pengguna Vote Result Report – Penerima Kuasa ini akan menunjukkan kepada Anda sebagai **Individual Representative** atau **Independent Representative** bagaimana cara melihat daftar jumlah suara milik pemegang saham yang memberikan kuasanya kepada Anda, dan telah tersimpan secara elektronik dalam aplikasi eASY.KSEI.

## 2 Petunjuk Menu Vote Result Report

1. Pada aplikasi eASY.KSEI, klik menu **Vote Result Report** yang ada pada kiri layar Anda.

|                                  |                        |                                 |         |                       |           |                     | A HENDRAASLAN (* Logout |
|----------------------------------|------------------------|---------------------------------|---------|-----------------------|-----------|---------------------|-------------------------|
| Operations for Shareholders      | General Me             | etings                          |         |                       |           |                     |                         |
| P Operations for Representatives | General Meetings       |                                 |         |                       |           |                     |                         |
| E-Meeting Hall                   |                        | Meeting                         |         | Date                  | Time      | Meeting Info        |                         |
| Vote Result Report               | 1                      |                                 |         | No Res                | it Found. |                     |                         |
|                                  |                        |                                 |         |                       |           |                     |                         |
|                                  | Select Attendance Type |                                 |         |                       |           |                     |                         |
|                                  |                        |                                 |         |                       |           |                     |                         |
|                                  | Your Saved Options     |                                 |         |                       |           |                     |                         |
|                                  | Company Ger            | neral Meeting Type Da           | te Time | Attendance preference | Attendee  | Representative Type | Vote Information        |
|                                  |                        |                                 |         | NO Hes                | it Found. |                     |                         |
|                                  |                        |                                 |         |                       |           |                     |                         |
|                                  | Change Cr Vote Save    | Opdate   Delete  Show entry det | li      |                       |           |                     |                         |
|                                  |                        |                                 |         |                       |           |                     |                         |
|                                  |                        |                                 |         |                       |           |                     |                         |
|                                  |                        |                                 |         |                       |           |                     |                         |
|                                  |                        |                                 |         |                       |           |                     |                         |
|                                  |                        |                                 |         |                       |           |                     |                         |
|                                  |                        |                                 |         |                       |           |                     |                         |
|                                  |                        |                                 |         |                       |           |                     |                         |

2. Setelah menu Vote Result Report terbuka, masukkan rentang tanggal yang diinginkan pada kolom

Start Date – End Date, kemudian klik Q Search agar sistem dapat menampilkan hasil pencarian.

|                             |                       |                  |                               |            |                     |                            | A HENDRAASLAN (* |
|-----------------------------|-----------------------|------------------|-------------------------------|------------|---------------------|----------------------------|------------------|
| erations for Charabolders   | Vote Result           | Report           |                               |            |                     |                            |                  |
| rations for Depresentatives | Start Date            | 05/03/2020       |                               |            |                     |                            |                  |
| ations for Representatives  | Start Sale            | 03/03/2020       |                               |            |                     |                            |                  |
| ating Hall                  | End Date              | 04/05/2020       | Q Search                      | 2          |                     |                            |                  |
| Result Report               |                       |                  |                               |            |                     |                            |                  |
|                             | Issuer                |                  | Meeting                       | Date       | Representation Type | Representative Type        | Meeting Info     |
|                             | SMARTFREN TELECOM 1   | Tbk, PT          | Annual General Meeting        | 09.04.2020 | Representative      | Independent Representative |                  |
|                             | BANK MAYAPADA INTER/  | NASIONAL Tok, PT | Annual General Meeting        | 05.04.2020 | Representative      | Independent Representative |                  |
|                             | BUANA FINANCE Tok, PT |                  | Annual General Meeting        | 06.04.2020 | Representative      | Independent Representative | 4                |
|                             | BERLINA Tok, PT       |                  | Annual General Meeting        | 04.04.2020 | Representative      | Independent Representative | 4                |
|                             | BETCNJAYA MANUNGGA    | NL TOK, PT       | Annual General Meeting        | 04.04.2020 | Representative      | Independent Representative | 1                |
|                             | EXPRESS TRANSINDO U   | /TAMA Tbk        | Extraordinary General Meeting | 31.03.2020 | Representative      | Independent Representative | 1                |
|                             | BAKRIELAND DEVELOPM   | MENT Tbk, PT     | Annual General Meeting        | 30.03.2020 | Representative      | Independent Representative |                  |
|                             | 🗷 🛞 1-7 of 15 💽 🛙     |                  |                               |            |                     |                            |                  |
|                             |                       |                  |                               |            |                     |                            |                  |
|                             | Report                |                  |                               |            |                     |                            |                  |
|                             |                       |                  |                               |            |                     |                            | - 8              |
|                             |                       |                  |                               |            |                     |                            |                  |
|                             |                       |                  |                               |            |                     |                            |                  |
|                             |                       |                  |                               |            |                     |                            |                  |
|                             |                       |                  |                               |            |                     |                            |                  |

Report

3. Pilih RUPS yang Anda tuju, lalu klik

| ksei 📀                         |                                    |                   |                               |            |                     |                            | A HENDRA ASLAN |
|--------------------------------|------------------------------------|-------------------|-------------------------------|------------|---------------------|----------------------------|----------------|
| Decarities Expension           | Vote Result Re                     | port              |                               |            |                     |                            |                |
| Operations for Shareholders    | voto r toouter to                  | port              |                               |            |                     |                            |                |
| Departions for Representatives | Start Date                         | 05/03/2020        |                               |            |                     |                            |                |
| E-Meeting Hall                 | End Date                           | 04/05/2020        | Q, Search                     |            |                     |                            |                |
| Vote Result Report             |                                    |                   |                               |            |                     |                            |                |
|                                | Integer                            |                   | Masting                       | Data       | Representation Type | Representative Tune        | Meeting Info   |
|                                | O PT INI EMITEN INDONESIA          |                   | Annual General Meeting        | 30.03.2020 | in person           | hepresentative type        | i              |
|                                | O BERLINA Tok, PT                  |                   | Annual General Meeting        | 29.03.2020 | Representative      | Independent Representative |                |
|                                | O PT INI EMITEN INDONESIA          |                   | Annual General Meeting        | 27.03.2020 | In person           |                            |                |
|                                | O MITRA ENERGI PERSADA Tok, PT     |                   | Annual General Meeting        | 23.03.2020 | Representative      | Independent Representative | <b>1</b>       |
|                                | O PT Perusahaan Penerbit Baru ZLY1 |                   | Annual General Meeting        | 22.03.2020 | Representative      | Independent Representative |                |
|                                | BAKRIELAND DEVELOPMENT Tok.        | PT                | Extraordinary General Meeting | 22.03.2020 | Representative      | Independent Representative |                |
|                                | O CIPUTRA DEVELOPMENT Tok, PT      |                   | Annual General Meeting        | 19.03.2020 | Representative      | Independent Representative | 1 (C)          |
|                                | 💌 🔹 8-14 of 15 💌 🕷                 |                   |                               |            |                     |                            |                |
|                                | Report 3                           |                   |                               |            |                     |                            | <b>■</b> ∰     |
|                                | MPPF <sup>*</sup> 2020 Method      | ni Kanif Kurakana |                               |            |                     | Version 0.0.1              |                |

4. Secara otomatis, Anda bisa mendapatkan informasi yang muncul pada bagian bawah layar menu Vote Result Report ini:

| sei                          |                                                                        |                                                       |                                                            |                      |                |          |                            |                            |                            | •                  | HENDRAASL       | AN 9         |
|------------------------------|------------------------------------------------------------------------|-------------------------------------------------------|------------------------------------------------------------|----------------------|----------------|----------|----------------------------|----------------------------|----------------------------|--------------------|-----------------|--------------|
|                              | Vote Result Re                                                         | eport                                                 |                                                            |                      |                |          |                            |                            |                            |                    |                 |              |
| stations for Shareholders    |                                                                        |                                                       |                                                            |                      |                |          |                            |                            |                            |                    |                 |              |
| erations for Representatives | Start Date                                                             | 05/03/2020                                            |                                                            |                      |                |          |                            |                            |                            |                    |                 |              |
| eeting Hall                  | End Date                                                               | 04/05/2020                                            | Q, Search                                                  |                      |                |          |                            |                            |                            |                    |                 |              |
| Result Report                |                                                                        |                                                       |                                                            |                      |                |          |                            |                            |                            |                    |                 |              |
|                              | Issuer                                                                 |                                                       | Meeting                                                    | Date                 | Representat    | ion Type |                            |                            | Representative Type        |                    | Meeting         | Info         |
|                              | O PT INI EMITEN INDONESIA                                              |                                                       | Annual General Meeting                                     | 50.03.2020           | In person      |          |                            |                            |                            |                    |                 | 4            |
|                              | O BERLINA Tok, PT                                                      |                                                       | Annual General Meeting                                     | 29.03.2020           | Representati   | 19       |                            |                            | Independent Representative |                    |                 | 4            |
|                              | O PT IN EMITEN INDONESIA                                               |                                                       | Annual General Meeting                                     | 27.03.2020           | In person      |          |                            |                            |                            |                    |                 | -            |
|                              | 0 MITRA ENERGI PERSADA Tok, PT                                         | r.                                                    | Annual General Meeting                                     | 23.03.2020           | Representative |          | Independent Representative |                            |                            | -                  |                 |              |
|                              | PT Perusahaan Penerbit Baru ZLV1                                       |                                                       | Annual General Meeting                                     | 22 03 2020           | Representati   |          |                            |                            | Independent Representative |                    |                 | 1            |
|                              | BAKRIELAND DEVELOPMENT TOK PT                                          |                                                       | Extraordinary General Meeting                              | 22 03 2020           | Representative |          |                            |                            | Independent Representative |                    | 0               |              |
|                              | CIPUTRA DEVELOPMENT Tok. PT                                            |                                                       | Annual General Meeting                                     |                      | Representative |          |                            | Independent Representative |                            |                    | •               |              |
|                              | 🕷 🔹 8-14 of 15 🔹 📦                                                     |                                                       |                                                            |                      |                |          |                            |                            |                            |                    |                 |              |
|                              | Report                                                                 |                                                       |                                                            |                      |                |          |                            |                            |                            |                    |                 |              |
| 4                            |                                                                        |                                                       |                                                            |                      |                |          |                            |                            |                            |                    |                 | _            |
|                              | litem                                                                  |                                                       |                                                            | Accest Reject        | Abstain A      | Iste     | Total                      | Total                      | Accept Reject Abstain Tota | il Total           | Canital         | Result       |
|                              | 1 Penerimaan dan persetujuan lapor<br>berakhir pada tanggal 31 Desembe | an tahunan Direksi mengenai kegiatan usah<br>er 2018. | ha dan kinerja keuangan Perseroan untuk tahun buku yang    | 47.250.000 (         | 0 0            | 0        | C                          | D                          | 0                          | 0                  | 4 700.000.000.0 | ACCEPTED     |
|                              | 2 Pengesahan Neraca serta Perhitun                                     | rgan Laba-Rugi Perseroan untuk tahun buk              | ik tahun buku yang berakhir pada tanggal 31 Desember 2015. |                      | 10 23.000.000  |          | 0 0                        |                            | 0                          | 0 4 700.000.000 RE |                 | 00 REJECTED  |
|                              | 3 Penetapan penggunaan Laba Bers                                       | ih Perserban untuk tahun buku yang berakt             | hir pada tanggal 31 Desember 2018.                         | 23.000.000 1.250.000 | 23.000.000     | 0        | 4                          | 0                          | 0                          | 0                  | 4 700.000.000.0 | 00 ACCEPTED  |
|                              | 4 Perubahan pengurus Perseroan.                                        |                                                       |                                                            | 23.000.000 1.250.000 | 23.000.000     | 0        | 0                          | 0                          | 0                          | 0                  | 4 700 000 000 0 | 00 POSTPONED |
|                              |                                                                        |                                                       |                                                            |                      |                |          |                            |                            |                            |                    |                 |              |

#### Keterangan kolom:

- *Item No* : Nomor urut mata acara Rapat
- Content : Detail mata acara Rapat
- Accept
  : total suara SETUJU yang disampaikan oleh pemegang saham melalui
  aplikasi eASY.KSEI (electronic votes)
- Reject : total suara TIDAK SETUJU yang disampaikan oleh pemegang saham melalui aplikasi eASY.KSEI (electronic votes)
- Abstain
  : total suara ABSTAIN yang disampaikan oleh pemegang saham melalui
  aplikasi eASY.KSEI (electronic votes)
- Total Accept : Total suara SETUJU baik yang disampaikan oleh pemegang saham melalui aplikasi eASY.KSEI (*electronic votes*) maupun yang disampaikan di dalam RUPS/tanpa melalui aplikasi eASY.KSEI (*physical votes*)
- Total Reject : Total suara TIDAK SETUJU baik yang disampaikan oleh pemegang saham melalui sistem aplikasi (*electronic votes*) maupun yang disampaikan di dalam RUPS/tanpa melalui aplikasi eASY.KSEI (*physical votes*)
- Total Abstain : Total suara ABSTAIN baik yang disampaikan oleh pemegang saham melalui aplikasi eASY.KSEI (*electronic votes*) maupun yang disampaikan di dalam RUPS/tanpa melalui aplikasi eASY.KSEI.KSEI (*physical votes*)
- Accept % : Persentase suara SETUJU dibandingkan dengan total jumlah saham yang memiliki hak suara dalam RUPS (total quorum)
- Reject % : Persentase suara TIDAK SETUJU dibandingkan dengan total jumlah saham yang memiliki hak suara dalam RUPS (total quorum)
- Abstain % : Persentase suara ABSTAIN dibandingkan dengan total jumlah saham yang memiliki hak suara dalam RUPS (total quorum)

- **Total Quorum** : Total saham atas nama pemegang saham yang hadir dalam RUPS atau diwakilkan kuasanya dan berhak memberikan suara dalam RUPS
- Total : Total pemegang saham yang hadir atau diwakilkan kuasanya untuk hadir dalam pelaksanaan RUPS
- Capital
  : Total saham yang diterbitkan oleh Penerbit Efek sesuai dengan anggaran dasar Penerbit Efek
- **Result** : Hasil keputusan perhitungan suara